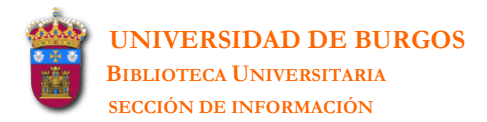

# Mendeley Reference Manager

Rocio Fernandez Fernández

UNIVERSIDAD DE BURGOS-BIBLIOTECA UNIVERSITARIA-SECCIÓN DE INFORMACIÓN bubinf@ubu.es Tel.: 947 259565

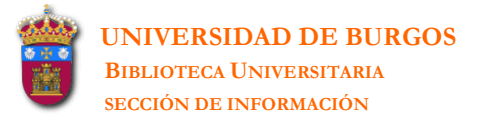

### **MENDELEY REFERENCE MANAGER**

ROCIO FERNANDEZ FERNÁNDEZ UNIVERSIDAD DE BURGOS Biblioteca Universitaria-Sección de Información

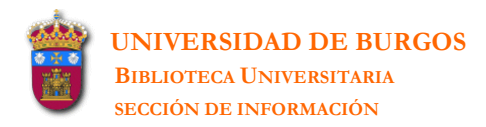

#### MENDELEY REFERENCE MANAGER

**1.** El gestor Mendeley tiene dos versiones: una **versión escritorio** que se instala en el ordenador mediante un archivo ejecutable y una **versión web** accesible a través de un navegador.

Vamos a proceder a instalar el programa en nuestro ordenador y a crear una cuenta para el acceso web. Accedemos a su página web (<u>http://www.mendeley.com/</u>) y creamos una cuenta: **Create account**.

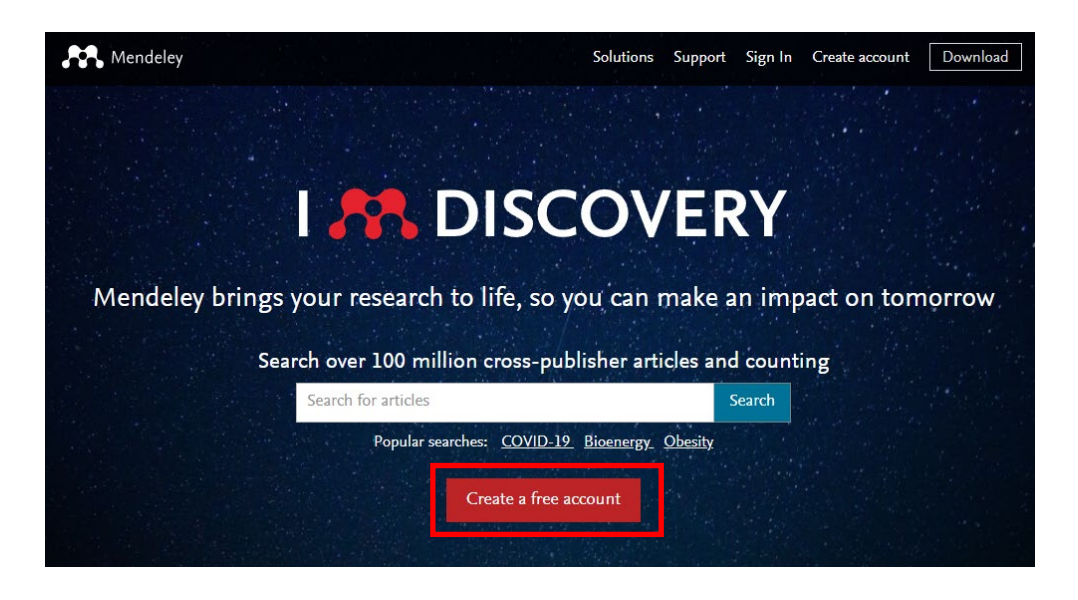

Para crear la cuenta se aconseja utilizar el acceso a través de la Universidad de Burgos.

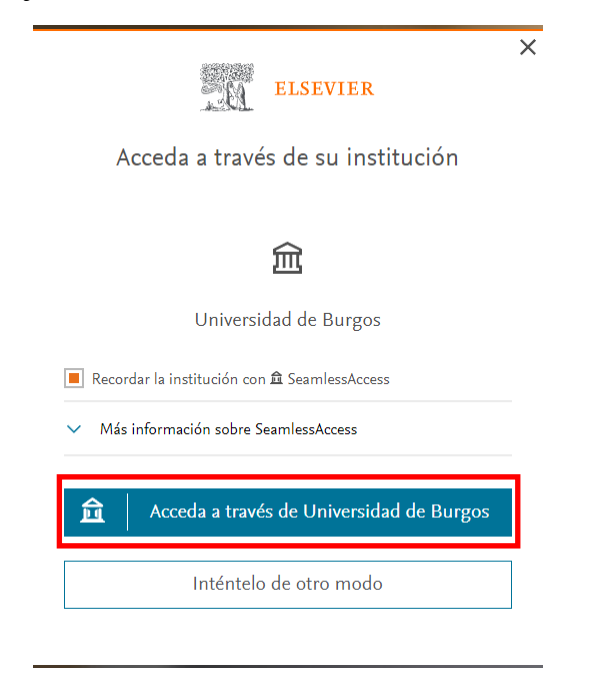

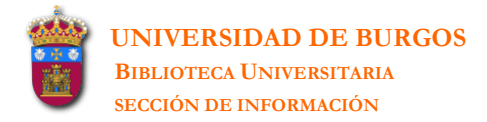

Se ha de utilizar la dirección de correo-e y la contraseña del mismo:

| Introd<br>contra         | uzca su nombre de usuario y<br>seña                                                                   |        |
|--------------------------|----------------------------------------------------------------------------------------------------|--------|
| Un servicio<br>nombre de | solicita que se autentique. Por favor, introduzca<br>usuario y contraseña en el siguiente formulario. | su     |
| Nombre                   | de usuario                                                                                            |        |
|                          |                                                                                                    |        |
| Contrase                 | ña                                                                                                    |        |
|                          |                                                                                                    |        |
|                          | Iniciar                                                                                               | sesión |

Una vez creada la cuenta ya entramos en nuestra **página web de Mendeley** identificable porque **nuestro nombre** aparece en el ángulo superior derecho. En **Library** figurarán todas las librerías y referencias añadidas.

| R. Mendeley |                                                                                   | Search Library Rocío Fernández Fern 🥥   |
|-------------|-----------------------------------------------------------------------------------|-----------------------------------------|
|             | Welcome to Mendeley                                                               |                                         |
|             | Search for and add articles to your library                                       |                                         |
|             | Try: COVID-19   Bioenergy   Obesity   Intrinsic Motivation                        | 14 ···································· |
|             | Try the desktop app to manage your library<br>Download Mendeley Reference Manager |                                         |

Desde esta página ya se puede descargar el archivo ejecutable para la instalación de Mendeley en nuestro ordenador (**Download Mendeley Reference Manager**).

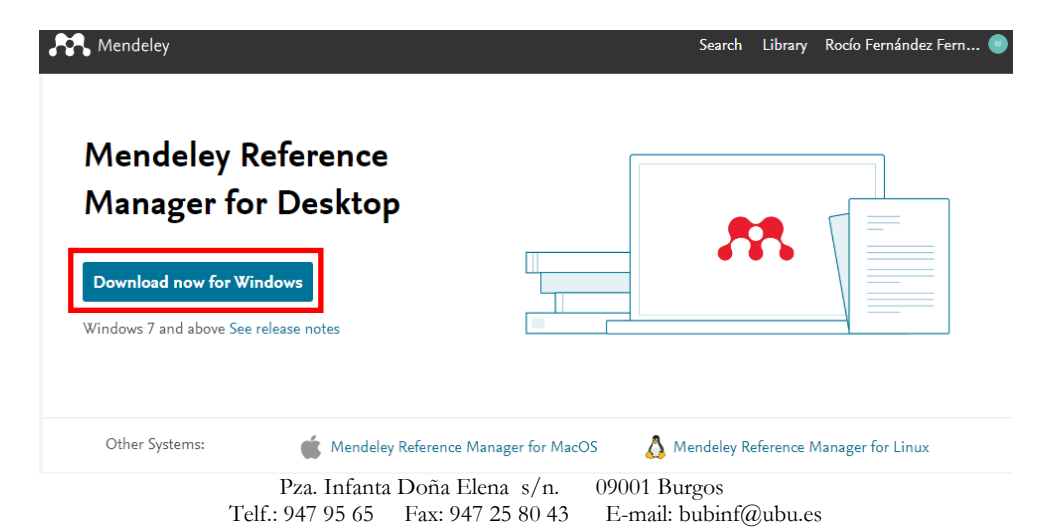

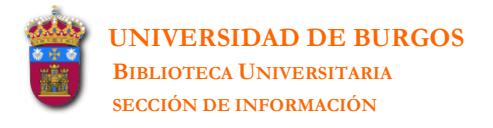

Se descarga en el ordenador un archivo ejecutable (mendeley-reference-manager-2.77.0.exe). Al ejecutar el archivo el programa Mendeley Reference Manager queda instalado en nuestro ordenador.

De esta manera tendremos disponible la versión local (Mendeley Reference Manager) y la versión web.

**2.** Vamos a comenzar a trabajar con la versión escritorio. Abrimos la aplicación y entramos a través de nuestra institución introduciendo la dirección del correo-e (nombre usuario/contraseña) con la que nos hemos registrado.

| ELSEVIER     Elsevier     Welcome     Enter your email to continue with Mendeley  Email  Continue  Sign in via your institution                                                                                                    | ELSEVIER     End your institution     Enter your email or institution name to continue  Institutional name  Continue                                                                                   |
|----------------------------------------------------------------------------------------------------|----------------------------------------------------------------------------------------------------|
| Image: Constraint of the second second s | Introduzca su nombre de usuario y<br>contraseña<br>Un servicio solicita que se autentique. Por favor, introduzca su<br>nombre de usuario y contraseña en el siguiente formulario.<br>Nombre de usuario |

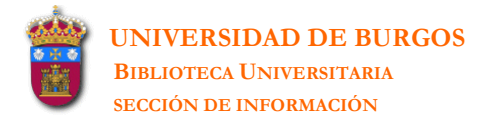

#### 3. Versión escritorio:

| Mendeley Reference Manager<br>Mendeley Reference Manager File Edit | Tools Help                                              |      |                                                                         | – œ ×                                                                                                    |
|--------------------------------------------------------------------|---------------------------------------------------------|------|-------------------------------------------------------------------------|----------------------------------------------------------------------------------------------------|
| Library                                                            | Notebook                                                |      |                                                                         | C 🕜 Rocio Fernández Fernández 🗸                                                                                           |
| +Add new                                                           | All References                                          |      | Q Search = Filters                                                      | Info Annotations Notebook                                                                                                 |
|                                                                    | AUTHORS                                                 | YEAR | TITLE                                                                   | _                                                                                                    |
| Recently Added                                                     | • 🏠 📃 Escobar Mejía I                                   | 2020 | Características de las luciérnagas: determinación de la intensidad      | JOURNAL ARTICLEV                                                                                                    |
| Recently Read                                                      | • 🚖 🗌 Anang D, Rusul G, Bakar J, Ling F                 | 2007 | Effects of lactic acid and lauricidin on the survival of Listeria mono  | Características de las luciernagas:<br>determinación de la intensidad de                                                  |
| ☆ Favorites                                                        | • 🚖 🗌 Pui C, Wong W, Chai L, Nillian E, Ghazali F, Chea | 2011 | Simultaneous detection of Salmonella spp., Salmonella Typhi and         | emisión luminosa                                                                                                    |
| My Publications                                                    |                                                         | 2012 | Effect of ultrasound and commercial sanitizers in removing natural      | Escobar Mejía I                                                                                                    |
| 1 Trash                                                            | • 🖈 🗌 Oussalah M, Caillet S, Saucier L, Lacroix M       | 2007 | Inhibitory effects of selected plant essential oils on the growth of fo | Revista Ingeniería Biomédica, (2020), 13(26)                                                                              |
| COLLECTIONS                                                        | • 🏠 🗌 Lee K, Runyon M, Herrman T, Phillips R, Hsieh J   | 2015 | Review of Salmonella detection and identification methods: Aspec        | Add additional information                                                                                                |
| Biología                                                           | • 🏠 🗌 Severino R, Ferrari G, Vu K, Donsì F, Salmieri S, | 2015 | Antimicrobial effects of modified chitosan based coating containing     | Get PDF                                                                                                    |
| Luciérnaga                                                         | • 🏠 🗌 Oussalah M, Caillet S, Saucier L, Lacroix M       | 2007 | Inhibitory effects of selected plant essential oils on the growth of fc | ABSTRACT                                                                                                    |
| New Collection                                                     | • 🏠 🗌 Lee K, Runyon M, Herrman T, Phillips R, Hsieh J   | 2015 | Review of Salmonella detection and identification methods: Aspec        | Se estudian las diferentes características que presentan las                                                              |
|                                                                    | • 🕆 🗌 Severino R, Ferrari G, Vu K, Donsì F, Salmieri S, | 2015 | Antimicrobial effects of modified chitosan based coating containing     | producción de la luz por los insectos y las unidades de<br>iluminación del Sistema Internacional de Unidades, Se analizan |
| GROUPS                                                             | • 🕆 🗌 Chen L, Chen X, Wu J, Lian Q, Ye H                | 2018 | Clinical features and drug resistance in children with Salmonella ir    | los diferentes valores de luminosidad encontrados por otros<br>autores y se describe un método sencillo para determinarla |
| New Group                                                          | • 🕆 🗌 Mohamed H, Burroughs S, Emch A, Waite-Cusic J     | 2022 | Enhancing the reduction of Salmonella and Listeria monocytogene         | utilizando equipos accesibles en cualquier laboratorio básico<br>electrónico. De un total de 154 insectos capturados, 53  |
|                                                                    | • 🕸 🗌 Gast R, Porter R                                  | 2019 | Salmonella infections                                                   | probablemente fueron nembras y producen valores de<br>luminosidad Read more                                               |
|                                                                    | • 🚖 🗌 Ochoa I, de A, 2005 U                             |      | Mecanismos moleculares de patogenicidad de Salmonella sp                | TAGS 🕀                                                                                                    |
|                                                                    | • ☆                                                     | 2007 | Salmonella Species                                                      |                                                                                                    |
|                                                                    | • 🚖 🗌 D'Aoust J, and J, 2007 U                          |      | Salmonella species                                                      | FILES 🕀                                                                                                    |
|                                                                    | • 🕆 🗌 Parra M, Durango J, Córdoba S, 2002 U             | 2004 | Microbiología, patogénesis, epidemiología, clínica y diagnóstico de     | URLS                                                                                                    |
|                                                                    | 🖄 🗌 Durango J, Arrieta G, Biomédica S, 2004 U           | 2004 | Presencia de Salmonella spp. en un área del Caribe colombiano:          | Add a URL                                                                                                    |
|                                                                    | • 🚖 🗌 Gutiérrez-Cogco L, E, 2000 U                      |      | Serotipos de Salmonella identificados en los servicios de salud de      | IDENTIFIERS                                                                                                    |
|                                                                    | • 🕆 🗌 Brenner F, Villar R, Angulo F, Tauxe R, Swaminath | 2000 | Salmonella nomenciature                                                 | DOI: 10.24050/19099762.n26.2019.1442 Q                                                                                    |
| 📕 🖉 🔯 📕                                                            | 🧿 🍯 💽 🗷 🧟 🎦                                             |      |                                                                         | - 11:10<br>柔 超 % 為 像 凸 具 ∩ \$ 毎 記 4× 02/09/2022 見                                                                         |

Esta versión presenta las siguientes opciones:

File-Export all: para exportar las referencias en los formatos BibTeX (\*.bib), EndNote XML (\*.xml), RIS-Research Information Systems (\*.ris).

Edit: para realizar las operaciones Cut, Copy, Paste, Select all.

Tools: para realizar las operaciones Install Mendeley Web Importer, Install Mendeley Cite for Microsoft Word, Search for articles online.

Help: para solicitar los servicios Give Feedback, Get Support, Terms & Conditions, Privacy Policy, Reset Reference Manager.

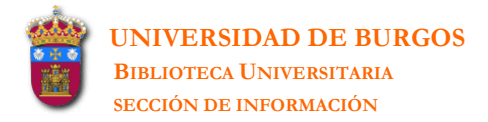

Add new: para añadir nuevas referencias

# +Add new All References File(s) from computer Authors Add entry manually • ☆ □ Escobar M Import library > BibTeX (\*.bib) Import library > Endnote XML (\*.xml) Trash RIS (\*.ris)

**Collections-New collection**: para crear cuantas librerías deseemos. En cada librería irán las referencias referentes a esa temática.

**4.** Abrir el programa **Mendeley Reference Manager escritorio** y crear una carpeta denominada **Salmonela** donde se irán guardando todas las referencias que se localicen sobre este tema. *[Mendeley: New collection]* 

5. Se pueden añadir referencias a la carpeta utilizando alguna de las siguientes opciones:

#### [Add new]

- creando la referencia manualmente [Add entry manually]
- importando las referencias de una base de datos previamente exportadas en formato **BibTeX** (\*.bib), formato **RIS** (\*.ris) (el formato RefMan es formato RIS) o formato EndNote **XML** (\*.xml) *[Import library]*
- añadiendo un archivo a texto completo (ej: en pdf) se crea la referencia y se adjunta el pdf [*File (s) from computer*]
- añadiendo una carpeta que contiene varios docs. a texto completo (ej: en pdf) se crean las referencias y se adjuntan los pdfs [*File (s) from computer*]
- importando directamente las referencias de sitios web mediante la instalación de Web importer [Tools-Install Mendeley Web Importer]

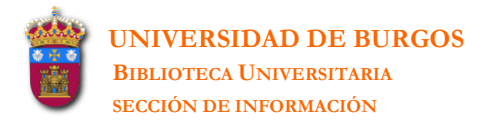

6. Añadir manualmente a la carpeta la siguiente referencia:

# Development of a multiple-run high-resolution melting assay for Salmonella spp. genotyping HRM application for Salmonella spp. subtyping

#### Autores: Bratchikov, Maksim; Mauricas, Mykolas

#### Publicada en: DIAGNOSTIC MICROBIOLOGY AND INFECTIOUS DISEASE Volume: 71 Issue: 3 Pages: 192-200 Nov. 2011

[Add new-Add entry manually]

Cuando se abre la referencia creada se ven 3 pestañas: **Info** (con todos los campos de la referencia), **Annotations** (nota general que sólo se añade a la referencia seleccionada) y **Notebook** (notas generales con su propio título que se añaden a todas las referencias de Mendeley). Se pueden añadir nuevas notas o borrar alguna de las existentes.

7. Entrar en **Dialnet** y buscar referencias de artículos que lleven en **título** salmonella.

- Exportar a la carpeta con el **formato RIS** 10 artículos españoles a texto completo. [*Dialnet: exportar con formato RIS*] [*Mendeley: Add new-Import library-RIS*]

Las referencias importadas no van a la carpeta seleccionada sino a **All references** o a **Recently added**. Para llevar estas referencias a la carpeta/s que interese hay que seleccionarlas e indicar en la parte inferior de la lista **Organize-Add to collection**.

| +Add new       | Rece | ently     | Added                                                |      |                                                                                    | C                      | Search   |
|----------------|------|-----------|------------------------------------------------------|------|------------------------------------------------------------------------------------|------------------------|----------|
|                |      |           | AUTHORS                                              | YEAR | TITLE                                                                              | SOURCE                 | ADDED 🔻  |
| Recently Added | • ☆  | ~         | Gavrilovici C, Pânzaru C, Cozma S, Mârtu C, Lup      | 2017 | "Message from a turtle": otitis with Salmonella arizonae in children: Case report. | Medicine (Baltimore)   | 12:51    |
| Recently Read  | • ☆  | ~         | Parry S, Aldrich A, Carlson A, Trotter S, Iwen P, Ci | 2019 | $\!\!\!\!\!\!\!\!\!\!\!\!\!\!\!\!\!\!\!\!\!\!\!\!\!\!\!\!\!\!\!\!\!\!\!\!$         | SAGE Open Med Case Rep | 12:51    |
| ☆ Favorites    | • ☆  | $\square$ | Zhang H. Xiang Y. Huang Y. Liang B. Xu X. Xie J      | 2022 | Genetic Characterization of mcr-1-Positive Multidrug-Resistant Salmonella enter    | FRONTIERS IN MICROBIOL | 2/9/2022 |

| • 🏫 🗌 Cabezudo I, Lobertti C, Véscovi E, Furlan R      | 2022 | Add to Collection      | sis of PhoP/PhoQ Inhibitors to Regula   |
|--------------------------------------------------------|------|------------------------|-----------------------------------------|
| • 🛱 🗌 Ekonomou S, Akshay Thanekar P, Lamprou D, W      | 2022 | Add to Group           | niol-Loaded Liposomal Nanoformulation   |
| • 🚖 🗌 Lu Z, Liu W, Cai Y, Zhao T, Cui M, Zhang H, Du S | 2022 | Remove from Collection | im strip based on the photothermal effe |
| 2 references selected                                  |      | Organize 🗸 🔤           | Mark as V Export V Delete               |

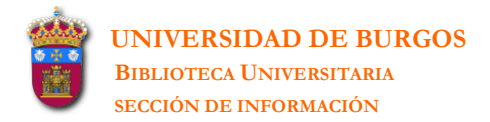

| Select collection(s)                     | ×    |        |
|------------------------------------------|------|--------|
| Biología<br>□ Luciérnaga<br>✓ Salmonella |      |        |
| 1 collection selected<br>Clear all       | Canc | el Add |

Si las referencias tienen el texto completo este texto no pasa a la carpeta. Habrá que añadirlo manualmente.

8. Entrar en <u>Bases de datos del CSIC</u> (ÍnDICEs-CSIC) y buscar en el índice de materias referencias de artículos referentes a la *salmonella enterica*.

- Exportar los resultados más recientes a la carpeta con el **formato RIS**. [*ISOC: exportar con formato RIS*] [*Mendeley: Add new-Import library-RIS*]

**9.** Entrar en **Biblioteca Virtual en Salud** (<u>http://bvsalud.org/es/</u>) y buscar referencias de artículos que contengan en título los términos *salmonella* y *children*. Limitar a los **Informes de casos** [*Tipo de estudio*].

- Exportar los resultados a la carpeta con el **formato RIS**. [**BVS**: Enviar resultado-Exportar-RIS] [**Mendeley**: Add new-Import library-RIS]

**10.** Entrar en <u>Scopus</u> y buscar referencias de artículos que lleven en **título** el término *salmonella* y que hayan sido publicados en la **revista** *Food chemistry*.

- Exportar los 20 primeros resultados a la carpeta con el **formato RIS**. [Scopus: exportar con formato RIS] [Mendeley: Add new-Import library-RIS]

**11.** En **Scopus** buscar referencias de artículos que lleven en **título** el término *salmonella* y que hayan sido publicados en la **revista** *Food control* 

- Exportar los 20 primeros resultados a la carpeta con el **formato BibTex**. [Scopus: exportar con formato BibTex] [Mendeley: Add new-Import library-BibTeX]

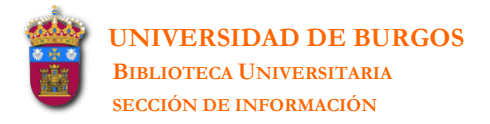

12. En la misma búsqueda anterior si se elige previamente Save to Mendeley *[Export]* las referencias pasan con los textos completos a Mendeley web. Si sincronizamos se actualizan en Mendeley escritorio.

[Mendeley Desktop

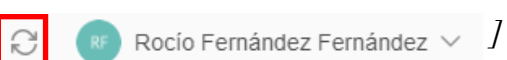

La opción de sincronización no hace falta activarla. Cada vez que se realiza alguna modificación se activa de manera automática.

**13.** Exportar los pdfs de los 10 primeros documentos localizados en la búsqueda anterior para posteriormente importarlos a la carpeta. *[Scopus: Download] [Mendeley: Add new-File (s) from computer]* 

**14.** Entrar en <u>Web of Science: Science Citation Index</u> y buscar referencias de artículos que contengan en título los términos *salmonella* y *children* y que hayan sido publicadas entre los años 2019 y 2021.

- Exportar todas las referencias en formato BibTex a Mendeley. [Wos:Exportar-BibTex] [Mendeley: Add new-Import library-BibTeX]

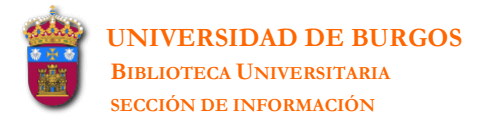

-ज

15. Mendeley también permite la <u>importación directa</u> de referencias desde numerosos sitios web. Esto se realiza mediante la función **Web importer** que hay que instalar previamente.en la barra del navegador.

[Tools-Install Mendely Web Importer]

| $\leftrightarrow$ C $\triangle$ | https://www.mendeley.com/reference-manager/lib | rary/collections/f5a7c809-f2e4-4ae8-b17c-d21812ce880d/all-re | ferenc 🕁      | <mark>۲</mark> | 🕈 🕼 🔺 🍖 🕅            | <b>()</b> | 🗯 🖪 🗄            |
|---------------------------------|------------------------------------------------|--------------------------------------------------------------|---------------|----------------|----------------------|-----------|------------------|
| Aplicaciones 📙 N                | ARCADORES 💡 🔕 🛠 Add to Delicious 🔇 iCitelo!    | 🐒 050920 - Ministerio d 🛐 Adobe Digital Edition 🚺 Adobe ID   | D INCIDENCIAS | 5 INFOR        | 일 Make Animated Vide | » 🗄       | Lista de lectura |

**16.** Entrar en **PubMed (http://www.ncbi.nlm.nih.gov/pubmed)** y buscar referencias de artículos que lleven en **título** los términos *salmonella* y *children*.

Exportar las 5 primeras referencias a Mendeley [no es preciso seleccionarlas previamente: se seleccionan una a una desde la nueva ventana emergente o se exporta toda la página -20 ref.].
Las referencias se exportan a la cuenta Web de Mendeley y se alojan en la carpeta *Recently*

*Added*. Se podrían alojar en la carpeta **Salmonella** (si así lo hemos elegido en la exportación). - Añadir las referencias a la carpeta **Salmonella** (en el caso de que no la hayamos elegido durante la exportación).

Mandalay

|                                                                                        | a s Mendeley                                        |                         |
|----------------------------------------------------------------------------------------|-----------------------------------------------------|-------------------------|
| Mendeley ×                                                                             | < Regresar a la lista                               | Cerrar sesiór           |
| – Seleccionar todo Mi biblioteca V Añadir                                              | CONFIGURACIÓN                                       |                         |
| o referencias detectadas en la página                                                  | ✓ Añadir archivos PDF si están                      | disponibles             |
| Salmonella Infections in Childhood PDF<br>Fernando J. Bula-Rudas, Mobeen H. Rathore et | Mostrar un botón pop-up 'Ve encuentra en página web | r PDF' cuando el PDF se |
| Advances in Pediatrics, 62, 1, 2015                                                    | CENTRO DE APOYO                                     |                         |
| Ver PDF                                                                                | Si tiene problemas para usar el im<br>contactarnos  | portador web, puede     |
| Salmonella infections in Canadian                                                      | Mendeley Centro de Apoyo 🖸                          |                         |
| an L Robinson                                                                          | Enviar comentarios 🖸                                |                         |
| Paediatrics & Child Health, 24, 1, 2 2019                                              | Guía de ayuda del importador wel                    | 5 <b>[</b> 2            |
| Ver PDF                                                                                | Notas de lanzamiento 🖸                              |                         |
|                                                                                        | ELSEVIER                                            |                         |
|                                                                                        | © 2022 Mendeley Ltd.                                |                         |
|                                                                                        | Discover Mendeley • About • Wo                      | rk at Mendeley          |
|                                                                                        | Copyright • Terms of use • Privad                   | cy policy               |
|                                                                                        | Mendelev sunnorts responsible sh                    | arino                   |
|                                                                                        |                                                     |                         |

R (

Rocío Fernández Fernández 🗸 🗍

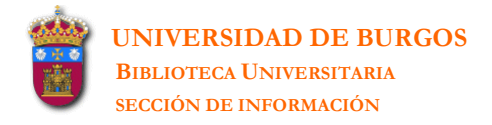

#### - En todos los casos anteriores se añaden las referencias con el texto completo -si es el caso.

| Library                           | Notebook          |                                                            |               |                                                                                    |                            | cio Fernández Fe | ernández 🗸 |
|-----------------------------------|-------------------|------------------------------------------------------------|---------------|------------------------------------------------------------------------------------|----------------------------|------------------|------------|
| Complementary and alternative med | dicine modalities | s used to treat adverse effects of anti-cancer treatment a | among childre | n a 💿 Salmonella Infections in Childhood, Bula-Rudas F, Rathore M et al. 2         | 015                        |                  |            |
| +Add new                          | All Refere        | ences / Salmonella                                         |               |                                                                                    | (                          | λ Search         |            |
|                                   |                   | AUTHORS                                                    | YEAR          | TITLE                                                                              | SOURCE                     | ADDED 👻          | FILE       |
| ③ Recently Added                  | ☆ 🗌               | Bula-Rudas F, Rathore M, Maraqa N                          | 2015          | Salmonella Infections in Childhood                                                 | Advances in Pediatrics     | 13:22            | fo         |
| Recently Read                     | • 🕸 🗌             | Robinson J                                                 | 2019          | Salmonella infections in Canadian children                                         | Paediatrics & Child Health | 13:22            | fo         |
| ☆ Favorites                       | ☆ 🗌               | Mora D, Overvåg G, Jong M, Kristoffersen A, Stav           | 2022          | Complementary and alternative medicine modalities used to treat adverse effect     | BMC Complementary Medicin  | 2/9/2022         | fo         |
| My Publications     Trash         | • 🕸 🗌             | Gavrilovici C, Pânzaru C, Cozma S, Mârtu C, Lup            | 2017          | "Message from a turtle": otitis with Salmonella arizonae in children: Case report. | Medicine (Baltimore)       | 2/9/2022         |            |
|                                   | • 🕸 🗌             | Parry S, Aldrich A, Carlson A, Trotter S, Iwen P, Ci       | 2019          | <i>Salmonella enterica</i> Serotype Panama: An exceptionally virulent cause of     | SAGE Open Med Case Rep     | 2/9/2022         |            |
| COLLECTIONS                       | • \$              |                                                            | 2009          | El programa nacional de investigación de salmonela                                 | Informativo porcino        | 2/9/2022         |            |
| Biología                          | • 🕸 🗌             |                                                            | 2008          | Las prevalencias estimadas de salmonela en la UE                                   | Informativo porcino        | 2/9/2022         |            |
| Luciérnaga                        | ☆ 🗌               | Rucinque H                                                 |               | Separata PDF PDF Reprint                                                           |                            | 2/9/2022         | fo         |
| Salmonella                        |                   |                                                            | ~~~~          |                                                                                    |                            | 0.00.0000        | ~          |

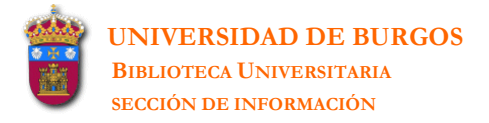

**17.** Trabajar con las referencias:

- Marcar algunas referencias como favoritas .  $\bigstar$  Las marcadas aparecen en la carpeta **Favorites**.

- Ordenar las referencias por Authors, por Year, por Title, por Source (revista donde se publicó el artículo), por Added (fecha/hora en que han sido añadidas) y por File.

| Library                   | Notebook   |                                                  |      |                                                                                  | Re 🖉 Re                    | ocío Fernández F | ernández 🗸           |
|---------------------------|------------|--------------------------------------------------|------|----------------------------------------------------------------------------------|----------------------------|------------------|----------------------|
| +Add new                  | All Refere | ences / Salmonella                               |      |                                                                                  |                            | Q Search         | <del>⊋</del> Filters |
|                           |            | AUTHORS                                          | YEAR | TITLE                                                                            | SOURCE                     | ADDED            | FILE 🔻               |
| Recently Added            | ☆ 🗌        |                                                  |      | página 1 de 2                                                                    |                            | 2/9/2022         | 0                    |
| Recently Read             | ☆ 🗌        | Infanta Doña Elena P                             |      | UNIVERSIDAD DE BURGOS BIBLIOTECA UNIVERSITARIA SECCIÓN DE INF                    |                            | 2/9/2022         | 0                    |
| ☆ Favorites               | • ☆        |                                                  |      | apendice_a_herramientas_para_autores_p8                                          |                            | 2/9/2022         | fo                   |
| My Publications     Trash | • ☆        |                                                  |      | Instalación Receptora Individual Gastos de Gestión                               |                            | 2/9/2022         | fo                   |
|                           | ☆ 🗌        | Romero Arance I, Romero Rosales M                | 2015 | Biología y geología 1º ESO, La biodiversidad en el planeta tierra. Los ecosistem |                            | 2/9/2022         | Ø                    |
| COLLECTIONS               | ☆ 🗌        | Rucinque H                                       |      | Separata PDF PDF Reprint                                                         |                            | 2/9/2022         | 0                    |
| Biología                  | ☆ 🗌        | Mora D, Overvåg G, Jong M, Kristoffersen A, Stav | 2022 | Complementary and alternative medicine modalities used to treat adverse effect   | BMC Complementary Medici   | r 2/9/2022       | 0                    |
| Luciérnaga                | • ☆        | Robinson J                                       | 2019 | Salmonella infections in Canadian children                                       | Paediatrics & Child Health | 13:22            | fo                   |
| Salmonella                | ☆ 🗌        | Bula-Rudas F, Rathore M, Maraqa N                | 2015 | Salmonella Infections in Childhood                                               | Advances in Pediatrics     | 13:22            | fo                   |

Los iconos que aparecen debajo del rótulo File son:

Indica que hay un archivo adjunto que ya ha sido leído

🚯 Indica que hay un archivo adjunto que todavía no ha sido leído

Las referencias de los archivos indicados anteriormente se pueden consultar en Recently Read.

- Los filtros existentes (Authors, Tags) se encuentran en el ángulo superior derecho de la pantalla.

|                   | Q Search = Filters |
|-------------------|--------------------|
| Filter by         | Clear filters 🔺    |
| Authors Tags      |                    |
| Search in authors |                    |

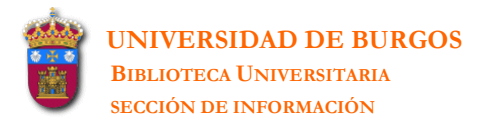

**18.** Mendeley también permite insertar citas en un documento word y generar la bibliografia final. Es necesario instalar el plug-in disponible. Una vez realizada la instalación se incorpora a la barra de herramientas de Word (en la pestaña **Referencias**) el comando para realizar las citas. *[Tools-Install Mendeley Cite for Miscosoft Word]* 

| Archivo Inicio Insertar Diseño I           | Disposición Referencias Correspondencia Revisar Vista                                                                                                    | Ayuda Acrobat $ig Q$ ¿Qué desea hacer?                                                                                                    |                                                                                                    | $ ho_{+}$ Compartir                                                                                                    |
|--------------------------------------------|----------------------------------------------------------------------------------------------------|----------------------------------------------------------------------------------------------------|----------------------------------------------------------------------------------------------------|----------------------------------------------------------------------------------------------------|
| Tabla de contenido v<br>Tabla de contenido | <ul> <li>Masertar nota al final</li> <li>Masertar nota al final</li> <li>Nota al pie siguiente </li> <li>Mastrar notas</li> <li>Mostrar notas</li> <li>Mostrar notas</li> <li>Mostrar notas</li> <li>Mostrar notas</li> <li>Mostrar notas</li> <li>Mostrar notas</li> <li>Mostrar notas</li> </ul> | ▲                                                                                                    | Insertar Tabla de ilustraciones I Actualizar tabla<br>Actualizar tabla<br>GReferencia cruzada<br>Títulos Insertar índice | Mendeley<br>Cite<br>Cite viith Mendeley                                                                                                    |
|                                            | <ul> <li>Aaaaaaaaaaaaaaaaaaaaaaaaaaaaaaaaaaaaa</li></ul>                                                                                                    | salmonella <u>infections</u> in <u>Childhood</u> , <u>Adv</u><br>adian <u>children</u> , <u>Paediatr</u> , Child <u>Health</u> , 2019 feb<br>EN DE UNA JUVENTUD DISTINTA. Revista de<br>TRABAJO FEMENINO. <u>Melanges</u> de la Casa de<br><u>vailable from</u> :<br>/prescript/article/casa_0076-<br>EL EMPLEO SUMERGIDO. Economistas. |                                                                                                    | Mendeley Cite       × ×         References       Citation Settings       More ∨         Select references below to cite.       Select references below to cite.         Salmonella       ↓         Select references below to cite.       Select references to add         GARCIA-NIETO PARIS J<br>Perspective Social (1985) (20) 77-91       ↓         LA ECONOMIA SUMERGIDA EN<br>LA COMUNIDAD VALENCIANA<br>MARTINEZ ESTEVEZ A, GARCIA<br>MENENDEZ L<br>Pageles de Conom∳a Espaa∳ola (1985)<br>(22) 380-394       ▲         CONOMIA SUMERGIDA Y<br>TRANSFORMACION DE LAS<br>RELACIONES LABORALES EN<br>ESPAAA<br>RECIO ANDREU A<br>Pagers. Revista de Sociologia (1986) (27)<br>131-155       ↓         LA ENCUESTA SOBRE EL<br>EMPLEO SUMERGIDA Y<br>DERECHO LABORAL<br>MARTIN DE NICOLAS L<br>I/CADE, Revista de las Facutades de<br>Derecho y Ciencias Econ\pmicas y<br>Empresanales (19)       ↓ |

Cuando se elige la opción Mendeley Cite se despliega a la derecha una nueva ventana con 3 opciones.

**References**: donde se ha de elegir la carpeta de la que queremos citar y se elegirán/insertarán las citas elegidas.

Citation Settings: para elegir el estilo y el idioma de la cita.

**More**: para inserter la bibliografía y actualizar la cita una vez corregida en la librería de donde la hayamos citado.

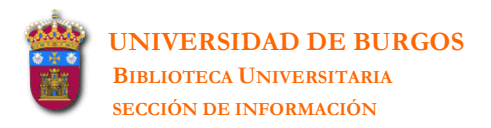

**19.** Abrir un documento word e insertar en distintos lugares del mismo las siguientes referencias bibliográficas:

[Mendeley-Cite]

- 2 referencias de artículos publicados en la revista Food control
- 2 referencias donde aparezca el término effects
- 2 referencias donde aparezca el término detection
- elegir para las citas el estilo Vancouver [Citation Settings-Citation Style-Change citation style]
- generar la bibliografía final [More-Insert Bibliography]
- 20. Mendeley permite crear grupos privados para compartir documentos.

<u>https://www.mendeley.com/guides/private-groups/mendeley-reference-manager/06-managing-usage-within-private-groups</u>

- Crear un grupo denominado Práctica laboratorio. [Groups-New group]

- Añadir al grupo algunas de las referencias que ya figuran en la carpeta **Salmonela**. *[Seleccionar las referencias y en la parte inferior de la lista Oganize-Add to Group]]* 

- Invitar al grupo a colegas mediante la introducción de las direcciones de correo-e. [Groups-Manage Group-Invite members]

| GROUPS               | Preferences                  | ×                                                                                                    |
|----------------------|------------------------------|----------------------------------------------------------------------------------------------------|
| Práctica laboratorio |                              |                                                                                                    |
| Manage Group         | 뽔 Groups                     | < Back to Groups                                                                                                    |
| Rename Group         | More preferences coming soon | Práctica laboratorio Owner                                                                                                    |
| Delete Group         |                              | Created 6/9/2022                                                                                                    |
| New Collection       |                              | 2 1 / 100 Invite members                                                                                                    |
|                      |                              | Members (1) Pending Invites (1)                                                                                                    |
|                      |                              | Invite colleagues to join and connect with like-minded<br>researchers in institutions from all over the world so that you can<br>combine your knowledge and find new avenues for research |
|                      |                              | Recío Fernández Fernández Owner<br>Joined 6/9/2022                                                                                                    |

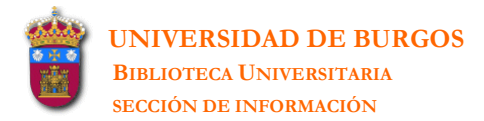

| < Back to Groups                                                                                                    |          |
|----------------------------------------------------------------------------------------------------|----------|
| An email will be sent to each member with the invitation<br>Each invitation will count towards the group limit of 100  | members. |
| INVITE MEMBERS TO                                                                                                    |          |
| Práctica laboratorio Owner<br>Created 10:22                                                                            | 冬 1/100  |
|                                                                                                    |          |
| Email addresses                                                                                                    |          |
| Email addresses<br>Email address<br>Email address                                                                      |          |
| Email addresses<br>Email address<br>Email address<br>Enter each email address on a separate line                       |          |
| Email addresses<br>Email address<br>Email address<br>Enter each email address on a separate line<br>98/98 invites left |          |

- Al correo de los invitados a participar en el grupo llega la invitación a la cual se tendrán que unir. Seguidamente les pide el usuario/contraseña de su acceso a Mendeley.

| Mendeley | Group | invitation | request |
|----------|-------|------------|---------|
|----------|-------|------------|---------|

| M | Mendeley <<br>Para: Bibliote | mendeley@notification.elsevier.com><br>ca Sección de Información                                                                      | ← ≪ |  |
|---|------------------------------|----------------------------------------------------------------------------------------------------|-----|--|
|   |                              | Hi Rocío,<br>Rocío Fernández Fernández has invited you to join Práctica<br>laboratorio!<br>Práctica laboratorio<br>4 Papers, 1 Person |     |  |

- Sincronizar la información con Mendeley web.

🛛 Rocío Fernández Fernández 🗸

- Salta la pantalla de invitaciones pendientes para aceptar o declinar la invitación.

| Groups                       | Groups make it easier to disc<br>Invite colleagues from all ove<br>Learn more about groups (2) | cover ideas and inspire new one<br>er the world to join. |  |
|------------------------------|------------------------------------------------------------------------------------------------|----------------------------------------------------------|--|
| More preferences coming soon | PENDING INVITES                                                                                |                                                          |  |
|                              | You have been invited to "                                                                     | Trabajo_1"                                               |  |
|                              | 14:15                                                                                          | Accept Decline                                           |  |

S

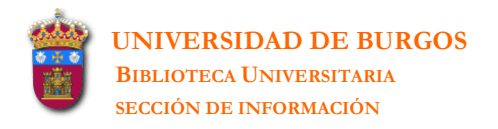

- Sólo el propietario del grupo puede eliminarlo *[Groups-Delete Groups]*. Si el Grupo tiene varios miembros la aplicación preguntará si se desea transferir la propiedad a otro miembro.

- Una vez creado un grupo el propietario del mismo, en la lista de miembros y al lado de cada uno aparecen las siguientes opciones:

| 뽔 Groups                     | < Back to Groups                                   | 3  |
|------------------------------|----------------------------------------------------|----|
| More preferences coming soon | Práctica laboratorio Owner<br>Created 6/9/2022     |    |
|                              | 8 2 / 100 Invite member                            | rs |
|                              | Members (2) Pending Invites (1)                    |    |
|                              | Rocío Fernández Fernández Owner<br>Joined 6/9/2022 |    |
|                              | Rosa Cuesta<br>Joined 4/11/2022                    | ]  |
|                              | Promote to Admin                                   |    |
|                              | Remove from Group                                  | -  |

**Promote to Admin**: convierte al invitado en Administrador del grupo. **Remove from Group**: elimina al miembro del grupo.

- El propietario del grupo con uno de los miembros convertido en administrador podrá:

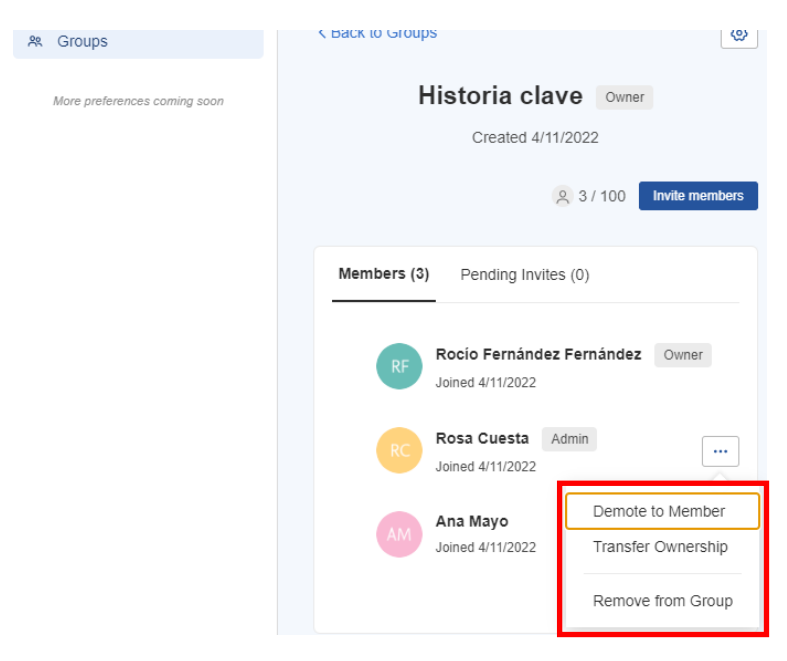

**Demote to Member**: convertir de nuevo al Administrador en miembro **Transfer Ownership**: conceder al Administrador la propiedad del grupo **Remove from Group**: borrar del grupo al Administrador

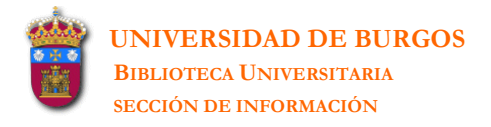

Atención a la opción **Transfer Ownership** porque si se elige se perderán todas las opciones de propietario de grupo (entre ellas la de borrar el grupo) y además esta acción no podrá ser revocada.

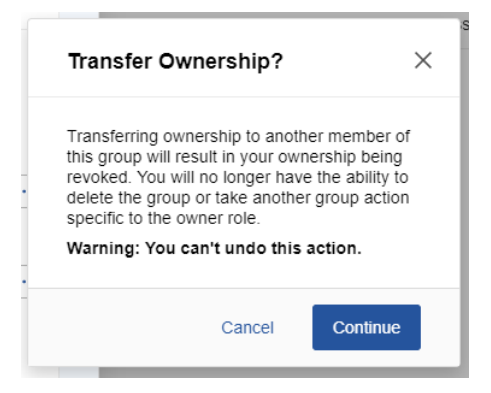

# **21.** Las opciones de configuración de Mendeley Reference Manager aparecen en Settings-Subscription.

| Rocío Fernández Fernández V |       | Account        | Subscription     |                                                                                              |
|-----------------------------|-------|----------------|------------------|----------------------------------------------------------------------------------------------|
|                             |       |                | Scopus Profile   |                                                                                              |
|                             |       | Preferences    | Subscription     | Packages                                                                                     |
|                             | Q Sea | Settings       | Notifications    | Mendeley Institutional Edition Expires on 04/11/2023                                         |
|                             |       | Privacy Center | Careers Settings | 100 GB personal library space, 100 collaborators, 100<br>GB group library space, 1000 groups |
|                             | ADDED | Get Support    | Billing          | A Note: When changing packages please note all other PAID packages will be                   |
|                             | 13:09 | Give Feedback  | Third-Party Apps | cancelled.                                                                                   |
| terinari                    | 11:05 | Sign Out       |                  | Personal Space                                                                               |
| 11.05                       |       |                |                  | 39.8 MB / 100 GB                                                                             |
|                             |       |                |                  |                                                                                              |
|                             |       |                |                  | Shared Space                                                                                 |

1.01 MB / 100 GB

#### Groups I Own

| Name                 | Web Space | Members |
|----------------------|-----------|---------|
| Trabajo              | 541 kB    | 2/100   |
| Práctica laboratorio | 320 kB    | 2/100   |
| Historia clave       | 151 kB    | 3/100   |

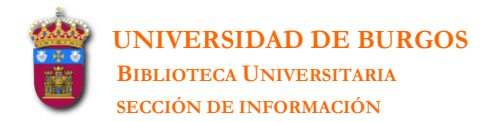

#### MENDELEY REFERENCE MANAGER

BIBLIOTECA UNIVERSITARIA SECCIÓN DE INFORMACIÓN Rocío Fernández Fernández

Pza. Infanta Doña Elena, s/n - 09001 BURGOS Tel.: 947 258048 (bubinf@ubu.es)